| DETROZ | Sébastien |
|--------|-----------|
|--------|-----------|

03/06/2017

# Sommaire :

| Sommaire :                              | 1  |
|-----------------------------------------|----|
| Introduction                            | 1  |
| Configuration de DRBD :                 | 2  |
| Configuration de Pacemaker - Corosync : | 7  |
| Configuration de ProFTPD :              | 9  |
| ANNEXES :                               | 12 |

## **Introduction**

<u>Objectif :</u> L'objectif de cette situation professionnelle est de mettre en place un service FTP hautement disponible pour les utilisateurs. C'est-à-dire qu'en cas de panne d'un des serveurs FTP, un second serveur doit pouvoir répondre aux requêtes des utilisateurs, en totale transparence. Pour cela, des logiciels de répartition de charge et de synchronisation de données seront installés et configurés.

<u>Pré-requis</u> : Il faut des connaissances en service FTP, en IP virtuelle et en RAID 1

<u>Norme :</u> Toutes les commandes issues d'une machine avec un système d'exploitation Debian ou Windows sont écrites *en gras et en italique*.

**DETROZ** Sébastien

Version 2

03/06/2017

## Configuration de DRBD :

Pour commencer, nous devons attribuer des adresses IP à nos deux serveurs, et changer leurs noms d'hôtes, tout d'abord en accédant au fichier **/etc/network/interfaces** :

| # The  | primary n  | etwork | interface |
|--------|------------|--------|-----------|
| allow- | -hotplug e | th0    |           |
| iface  | eth0 inet  | static |           |
|        | address    | 192.16 | 8.1.118   |
|        | netmask    | 255.25 | 5.255.0   |
|        | gateway    | 192.16 | 8.1.254   |

| # The primary network inte | rface        |
|----------------------------|--------------|
| allow–hotplug ethO         |              |
| iface ethO inet static     |              |
| address 192.168.1.         | 119          |
| netmask 255.255.25         | 5.0          |
| gateway 192.168.1.         | 254 <u> </u> |

Puis aux fichiers /etc/hostname et /etc/hosts :

| GNU r   | nano  | 2.2.6           |           | Fichier | :    | Ζe | etc∕hostname |
|---------|-------|-----------------|-----------|---------|------|----|--------------|
|         |       |                 |           |         |      |    |              |
| hoeud1_ | _     |                 |           |         |      |    |              |
|         |       |                 | -         |         |      |    |              |
| GNU     | nand  | <u>    2.2.</u> | 6         | Fichie  | en i | 1  | /etc/hosts   |
|         |       |                 |           |         |      |    |              |
| 127.0.  | .0.1  |                 | localhost |         |      |    |              |
| 192.16  | 58.1. | .118            | noeud1    |         |      |    |              |
| 192.10  | 58.1. | .119            | noeud2_   |         |      |    |              |

| GNU nano 2.2.6  | )         | Fichier | : | /etc/hostname |
|-----------------|-----------|---------|---|---------------|
|                 |           |         |   |               |
| noeud2 <u>_</u> |           |         |   |               |
| GNU nano 2.2.   | 6         | Fichie  | r | : /etc/hosts  |
|                 |           |         |   |               |
| 127.0.0.1       | localhost |         |   |               |
| 192.168.1.118   | noeud1    |         |   |               |
| 192.168.1.119   | noeud2_   |         |   |               |

Et ajouter les sources :

| GNU nano 2.2                                       | 2.6 Fichier :                                                          | /etc/apt/sources.lis                                            | t                          |
|----------------------------------------------------|------------------------------------------------------------------------|-----------------------------------------------------------------|----------------------------|
| <u>#</u>                                           |                                                                        |                                                                 |                            |
| # deb cdrom:[D                                     | ebian GNU/Linux 8.5.0                                                  | 0 _Jessie_ – Official                                           | amd64 CD Binary–1 20160\$  |
| deb cdrom:[Deb                                     | )ian GNU/Linux 8.5.0                                                   | _Jessie_ – Official a                                           | md64 CD Binary–1 2016060\$ |
| deb http://ftp<br>deb-src http:/                   | ).fr.debian.org/debian<br>//ftp.fr.debian.org/de                       | n∕ jessie main<br>ebian∕ jessie main                            |                            |
| deb http://sec<br>deb–src http:/                   | urity.debian.org∕ <mark>je</mark><br>∕∕security.debian.org,            | ssie∕updates main<br>⁄ jessie∕updates main                      |                            |
| # jessie–updat<br>deb http://ftp<br>deb–src http:/ | es, previously known<br>.fr.debian.org/debiar<br>//ftp.fr.debian.org/d | as 'volatile'<br>n/ jessie–updates mai<br>ebian/ jessie–updates | n<br>main                  |

03/06/2017

Après un redémarrage, nous pouvons ensuite installer DRBD avec la commande *apt-get install drbd8-utils* :

### root@noeud1:~# apt install drbd8–utils\_

Ensuite, il faut configurer le fichier de configuration principal de DRBD sur le nœud principal, qui est le fichier **/etc/drbd.d/global\_common.conf** :

```
global {
    usage-count no;
}
common {
    protocol C;
    net {
        allow-two-primaries;
        }
        syncer {
            rate 650M;
        }
}
```

Il faut ensuite créer un fichier de ressource pour notre futur service FTP, nommé */etc/drbd.d/ftp.res*, sur le nœud principal :

```
resource ftp {
    device /dev/drbd0;
    disk /dev/sda8;
    on noeudl {
        address 192.168.1.118:7788;
        meta-disk internal;
    }
    on noeud2 {
        address 192.168.1.119:7788;
        meta-disk internal;
    }
}
```

|                  | Situation Professionnelle – HA FTP – E4 |            |  |  |  |
|------------------|-----------------------------------------|------------|--|--|--|
|                  |                                         |            |  |  |  |
| DETROZ Sébastien | Version 2                               | 03/06/2017 |  |  |  |

Pour obtenir le résultat suivant :

| resource | ftp {                                                             |
|----------|-------------------------------------------------------------------|
| (        | disk /dev/sda8;                                                   |
| (        | on noeud1 {<br>address 192.168.1.118:7788;<br>meta–disk internal; |
|          | }                                                                 |
| (        | on noeud2 {<br>address 192.168.1.119:7788;<br>meta–disk internal; |
| }        | }                                                                 |

Ces fichiers de configuration doivent également être présents sur le deuxième serveur. Pour éviter de les recopier, nous allons les transférer via la commande **scp**. Pour cela, il est nécessaire d'installer e service SSH sur le nœud 2, et d'autoriser la connexion avec l'utilisateur **root** :

#### root@noeud2:~# apt install ssh\_

Puis dans /etc/ssh/sshd\_config :

| GNU nano 2.2.6                                                                     | Fichier : sshd_confi | g |
|------------------------------------------------------------------------------------|----------------------|---|
| SyslogFacility AUTH<br>LogLevel INFO                                               |                      |   |
| # Authentication:<br>LoginGraceTime 120<br>PermitRootLogin yes_<br>StrictModes yes |                      |   |

Après avoir redémarré le service SSH sur le nœud 2, nous pouvons transférer nos fichiers de configurations du nœud 1 au nœud 2 avec les commandes :

root@noeud1:~# scp /etc/drbd.d/global\_common.conf root@noeud2:/etc/drbd.d/global \_common.conf root@noeud1:~# scp /etc/drbd.d/ftp.res root@noeud2:/etc/drbd.d/ftp.res\_

Et nous vérifions la présence de ces fichiers sur le nœud 2 :

| root@noeud2 | 2:1 | ĭ# ls | -1 /6 | etc∕dr | rbd.d∕ |   |       |                    |
|-------------|-----|-------|-------|--------|--------|---|-------|--------------------|
| total 8     |     |       |       |        |        |   |       |                    |
| -rw-rr      | 1   | root  | root  | 193    | juin   | 6 | 10:19 | ftp.res            |
| -rw-rr      | 1   | root  | root  | 2053   | juin   | 6 | 10:17 | global_common.conf |

| DETROZ Sébastien | Version 2 | 03/06/2017 |
|------------------|-----------|------------|

Pour la suite, nous devons créer des métadonnées sur la partition que nous voulons synchroniser, sur **les deux nœuds**. La partition utilisée ici sera la partition **/dev/sda8** qui contient le répertoire **/home**. Nous devons d'abord démonter cette partition et la remettre à zéro pour pouvoir créer les métadonnées, avec les commandes **umount /dev/sda8** et **shred –zvf –n 1 /dev/sda8** :

| root@nɑ | ⊃eud1:~# ur | noun | t ∕de | ev∕sc | la8                    |    |   |
|---------|-------------|------|-------|-------|------------------------|----|---|
| root@n@ | ⊃eud1:~# sł | nred | -ZV1  | f – n | 1 /dev/sda8            |    |   |
| shred:  | /dev/sda8   | : р  | asse  | 1/2   | (random)…              |    |   |
| shred:  | /dev/sda8   | : р  | asse  | 1/2   | (random)…299MiB/3,7GiB | 7  | % |
| shred:  | /dev/sda8   | : р  | asse  | 1/2   | (random)…447MiB/3,7GiB | 11 | % |
| shred:  | /dev/sda8   | : р  | asse  | 1/2   | (random)…473MiB/3,7GiB | 12 | % |
| shred:  | /dev/sda8   | : p  | asse  | 1/2   | (random)495MiB/3,7GiB  | 13 | % |

Nous pouvons ensuite créer les métadonnées avec la commande drbdadm create-md ftp :

| root@noeud1:~# drbdadm create–md ftp  |          |
|---------------------------------------|----------|
| initializing activity log             |          |
| NOT initializing bitmap               |          |
| Writing meta data                     |          |
| New drbd meta data block successfully | created. |

Puis il faut activer notre ressource *ftp.res* avec la commande *drbdadm up ftp* :

#### root@noeud1:~# drbdadm up ftp \_

Ensuite, sur le nœud 1, nous pouvons lancer la synchronisation des données, en mode Primaire/Secondaire, afin que les données s'écrivent sur le nœud 1 soient transférables sur le nœud 2, avec la commande *drbdadm -- --overwrite-data-of-peer primary ftp*, et nous vérifions l'avancement de la synchronisation avec *cat /proc/drbd* :

| root@nc | eud1:~#   | cat ∕pro  | oc∕drbd   |            |        |           |         |           |          |
|---------|-----------|-----------|-----------|------------|--------|-----------|---------|-----------|----------|
| versior | 1: 8.4.3  | (api:1/p  | proto:86– | 101)       |        |           |         |           |          |
| snovers | sion: 1A  | 9F77B1CA5 | 5FF92235C | 2213       |        |           |         |           |          |
| 0: cs:  | SyncSou   | rce ro:Pr | rimary/Se | condary ds | :UpToC | ate/Inco  | hsisten | t C rn    |          |
| ns:     | :60992 ni | r:0 dw:0  | dr:62352  | al:0 bm:3  | 10:0   | pe:3 ua:: | 1 ap:0  | ep:1 wo:f | oos:3818 |
| 340     |           |           |           |            |        |           |         |           |          |
|         | [>        |           | ]         | sync'ed:   | 1.6%   | (3818340, | /387670 | 8)K       |          |
|         | finish    | : 0:02:10 | ) sneed:  | 29 184 (29 | 184)   | K/sec     |         |           |          |

Lorsque la première synchronisation est effectuée, il faut maintenant formater le disque virtuel /dev/drbd0 avec la commande mkfs.ext4 /dev/drbd0 :

```
root@noeud1:~# mkfs.ext4 /dev/drbd0
mke2fs 1.42.12 (29-Aug-2014)
En train de créer un système de fichiers avec 969177 4k blocs et 242400 i-noeuds
.
UUID de système de fichiers=c06dd1f4-21f1-4e77-8100-bf388a026a22
Superblocs de secours stockés sur les blocs :
32768, 98304, 163840, 229376, 294912, 819200, 884736
Allocation des tables de groupe : complété
Écriture des tables d'i-noeuds : complété
Création du journal (16384 blocs) : complété
Écriture des superblocs et de l'information de comptabilité du système de
fichiers : complété
```

| DETROZ Se | ébastien |
|-----------|----------|
|-----------|----------|

03/06/2017

Puis à monter le disque virtuel sur le répertoire **/home** avec la commande **mount /dev/drbd0 /home**, afin de pouvoir récupérer les données de ce répertoire :

#### root@noeud1:~# mount /dev/drbd0 /home

Pour tester notre configuration, nous pouvons créer des documents dans le répertoire **/home**, puis effectuer la bascule, avec :

Pour pouvoir tester la synchronisation, il est nécessaire sur le nœud primaire de :

- démonter la partition : umount /dev/drdb0 ;
- changer le statut de la ressource pour « secondaire » : drbdadm secondary resftp ;

Et sur le nœud secondaire :

- changer le statut de la ressource pour « primaire » : drbdadm primary resftp ;
- monter la partition : mount /dev/drdb0 /home

Et les documents sont bien transférés sur le nœud 2.

Il est également possible de positionner les deux nœuds en primaire avec *drbdadm primary ftp* sur les deux nœuds, et de monter/démonter la partition lorsque nous voulons synchroniser les données.

### Configuration de Pacemaker - Corosync :

Nous passons ensuite à l'installation de Pacemaker – Corosync. Ce logiciel n'étant plus disponible, il faut ajouter les backports sur les deux nœuds pour pouvoir le télécharger, soit :

```
cat > /etc/apt/sources.list.d/jessie-backports.list << "EOF"
deb http://http.debian.net/debian jessie-backports main
EOF
```

Nous pouvons ensuite mettre à jour les machines et installer les logiciels :

```
# apt-get update
# apt-get install -t jessie-backports pacemaker crmsh
```

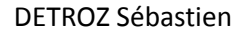

Il faut ensuite configurer Corosync sur le nœud 1, dans le fichier /etc/corosync/corosync.conf :

```
# Please read the corosync.conf.5 manual page
                                                                                 logging {
# Debian-HA ClustersFromScratch sample config
                                                                                         fileline: off
totem {
        version: 2
                                                                                         to_stderr: no
                                                                                         to_logfile: no
        cluster_name: debian
                                                                                         to_syslog: yes
        token: 3000
                                                                                         syslog_facility: daemon
        token_retransmits_before_loss_const: 10
                                                                                         debug: off
        clear_node_high_bit: yes
                                                                                         timestamp: on
                                                                                         logger_subsys {
        crypto_cipher: aes256  # default was 'none'
                                                                                                subsys: QUORUM
        crypto_hash: shal
                              # default was 'none'
                                                                                                 debug: off
                                                                                         }
        interface {
                                                                                 }
               ringnumber: 0
                                                                                 quorum {
                # set address of the network here; default was '127.0.0.1'
                                                                                         provider: corosync_votequorum
               bindnetaddr: 192.168.122.0
                                                                                                                 # value added
                                                                                         two_node: 1
                                                                                         expected_votes: 2
                mcastaddr: 239.255.1.1
                                                                                 }
               mcastport: 5405
                ttl: 1
        }
```

1

Il faut ensuite créer une clé d'authentification sur le nœud 1 :

root@node01:~# corosync-keygen

Puis transférer le fichier de configuration */etc/corosync/corosync.conf* et la clé générée du nœud 1 vers le nœud 2 avec la commande *scp* :

```
root@node01:~# scp /etc/corosync/corosync.conf root@node02:/etc/corosync/corosync.conf
root@node01:~# scp /etc/corosync/authkey root@node02:/etc/corosync/authkey
```

Nous pouvons ensuite stopper et démarrer les deux services sur les deux nœuds :

| DETROZ Sébastien               | Version 2                          | 03/06/2017 |
|--------------------------------|------------------------------------|------------|
|                                |                                    |            |
|                                |                                    |            |
|                                | service corosync start             |            |
|                                | service pacemaker start            |            |
| Et vérifier la configuration : |                                    |            |
|                                |                                    |            |
|                                | crm status                         |            |
| Ça fonctionne :                |                                    |            |
|                                |                                    |            |
|                                | 2 nodes and 0 resources configured |            |
|                                | Online: [ noeud1 noeud2 ]          |            |
|                                | Full list of resources:            |            |

# crm configure property stonith-enabled=false
# crm configure property no-quorum-policy=ignore
# crm configure primitive VIP-1 ocf:heartbeat:IPaddr2 params ip="192.168.14.35" nic="eth0:0" cidr\_netmask="24" op monitor interval="30s"
timeout="20s"

#### Un crm status permet de vérifier le bon fonctionnement :

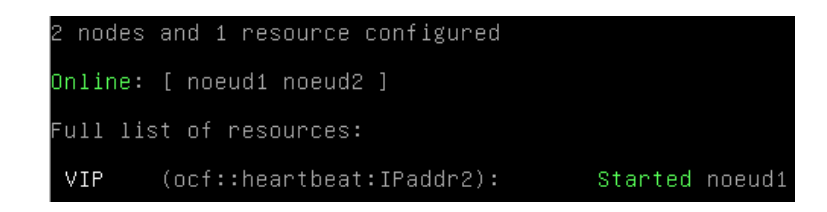

Nous pouvons utiliser *crm node standby noeud1* et *crm node online noeud1* pour vérifier le basculement.

## Configuration de ProFTPD :

Avant tout, nous allons créer des comptes utilisateurs pour nos futurs clients FTP, avec les commandes *adduser sebastien*, et *chown –R sebastien /home/sebastien* pour ajouter les bons droits.

Nous pouvons ensuite installer le service ProFTPD :

### root@noeud1:~# apt install proftpd

| DETROZ Sébastien | Version 2 | 03/06/2017 |
|------------------|-----------|------------|

ProFTPD configuration ProFTPD peut être lancé soit en tant que service depuis inetd, soit comme un serveur indépendant. Chaque méthode a ses avantages. Pour quelques connexions par jour, il est suggéré de lancer ProFTPD depuis inetd afin de préserver les ressources du système. Au contraire, avec un trafic plus important, il est recommandé d'exécuter ProFTPD indépendamment pour éviter de démarrer un nouveau processus pour chaque connexion entrante. Lancement de proftpd : <u>Depuis inetd</u> Indépendamment <0k>

Nous pouvons ensuite essayer de nous connecter avec notre utilisateur, en utilisant l'IP virtuelle de nos serveurs :

| Login - WinSCP |                |                                                                       |                                  | ? :            |
|----------------|----------------|-----------------------------------------------------------------------|----------------------------------|----------------|
| 🚰 Nouveau Site |                | Session<br>Protocole de fichier<br>FTP<br>Nom d'hôte<br>192.168.1.116 | Chiffrement :<br>Pas de cryptage | Numéro de port |
|                |                | Sebastien                                                             |                                  | Avancé 🔻       |
|                |                |                                                                       |                                  |                |
| Outils 🔻       | Gestionnaire 🔻 | Connexion                                                             | ✓ Fermer                         | Aide           |

Nous le configurons « *indépendamment* » :

|                  | Situation Professionnelle – HA FTP – E4 |            |
|------------------|-----------------------------------------|------------|
| DETROZ Sébastien | Version 2                               | 03/06/2017 |

### Et tout fonctionne convenablement :

| 😽 sebastien - sebastien@1 | 192.168.1.11 | 6 - WinSCP            |                             |     |                     |           |                      |              | _ D ×              |
|---------------------------|--------------|-----------------------|-----------------------------|-----|---------------------|-----------|----------------------|--------------|--------------------|
| Local Marquer Fichiers Co | mmandes Se   | ssion Options Distant | Aide                        |     |                     |           |                      |              |                    |
| 🕂 🔁 🔁 Synchroniser        | 🗩 🤣 💽        | 🐼 🔛 🗃 File 🗸          | Réglages de transfert Défau | ut  | - 🥩 -               |           |                      |              |                    |
| 💂 sebastien@192.168.1.116 | 5 🚅 Nouve    | lle session           |                             |     |                     |           |                      |              |                    |
| Mes documents 🔹           | 2            | (=> -   🔁 🔽           | 🏠 🤁 💁                       |     | 🌗 sebastien 🔹 📑     | 7         | 🔷 - 🗈 🖬 🏠 🎜          | 🝓 Rechercher | des fichiers 🛛 🔁 👝 |
| 🔄 Envoyer 📑 📝 Editer      | ×d           | Propriétés 📑 🔂        | + - 🗸                       |     | 📲 Télécharger 🔛 📝 E | diter 🗙 📈 | 🕞 Propriétés 📑 🖻     | + - V        |                    |
|                           |              |                       |                             |     | /home/sebastien     |           |                      |              |                    |
| Nom 🔺                     | Taille       | Туре                  | Date de modification        |     | Nom 🔺               | Taille    | Date de modification | Droits       | Propriét           |
| <b>L</b>                  |              | Répertoire parent     | 02/06/2017 15:15:55         |     | <b>u</b>            |           |                      |              |                    |
| 퉬 Modèles Office personn  |              | Dossier de fichiers   | 24/05/2017 13:54:51         | - 1 | 퉬 retest            |           | 06/06/2017 11:53:56  | rwxr-xr-x    | 1000               |
| SAUVEGARDE CLE            |              | Dossier de fichiers   | 02/06/2017 08:36:35         | - 1 | 퉬 test              |           | 06/06/2017 11:52:27  | rwxr-xr-x    | 1000               |
| 퉬 Visual Studio 2008      |              | Dossier de fichiers   | 07/09/2015 12:14:49         | - 1 |                     |           |                      |              |                    |
| 퉲 Visual Studio 2010      |              | Dossier de fichiers   | 30/06/2014 13:56:47         | - 1 |                     |           |                      |              |                    |
| test                      | 1 KB         | Fichier               | 31/05/2017 11:48:35         |     |                     |           |                      |              |                    |

**DETROZ** Sébastien

Version 2

03/06/2017

### ANNEXES :

Documentation :

https://www.sebastien-han.fr/blog/2011/07/04/introduction-au-cluster-sous-linux/ https://doc.ubuntu-fr.org/pacemaker https://www.yanx.eu/pacemaker-et-corosync/ https://wiki.debian.org/Debian-HA/ClustersFromScratch

https://doc.ubuntu-fr.org/tutoriel/pacemaker\_configuration\_ip\_virtuelle\_plus\_script\_lsb https://www.hisyl.fr/ip-failover-avec-hearbeat-et-pacemaker/ http://www.reseaucerta.org/sites/default/files/haServiceFTP-v2.pdf

http://wiki.tuxunix.com/index.php/HA\_%2B\_DRBD https://wikit.firewall-services.com/doku.php/tuto/nas\_san/openfiler\_ha https://www.howtoforge.com/openfiler-2.99-active-passive-with-corosync-pacemaker-and-drbd

https://wiki.debian.org/fr/DrBd http://www.adminpasbete.fr/debian-cluster-drbd-2-noeuds-cible-iscsi/

https://wiki.kogite.fr/index.php/R%C3%A9plication\_de\_syst%C3%A8mes\_de\_fichiers\_avec\_DRBD

Je configure l'accès en anonyme dans /etc/proftpd/proftpd.conf :

<Anonymous ~ftp> User ftp Group nogroup # We want clients to be able to login with "anonymous" as well as "ftp" UserAlias anonymous ftp # Cosmetic changes, all files belongs to ftp user DirFakeUser on ftp DirFakeGroup on ftp RequireValidShell off # Limit the maximum number of anonymous logins MaxClients # We want 'welcome.msg' displayed at login, and '.message' displayed # in each newly chdired directory. DisplayLogin welcome.msg

| DETROZ Sé | bastien |
|-----------|---------|
|-----------|---------|

03/06/2017

(

Après avoir redémarré et éteint le service FTP, j'ajoute cette ressource à Corosync :

crm configure primitive FTP ocf:heartbeat:proftpd op monitor interval="30s"

Et je constate son bon fonctionnement :

2 nodes and 2 resources configured Online: [ noeud1 noeud2 ] Full list of resources: VIP-1 (ocf::heartbeat:IPaddr2): Started noeud1 FTP (ocf::heartbeat:proftpd): Stopped Failed Actions: \* FTP\_start\_0 on noeud2 'not configured' (6): call=18, status=complete, exitreas on='none', \_\_\_\_\_last-rc-change='Wed May 31 10:51:14 2017', queued=0ms, exec=6ms

Et ça fonctionne :

| 📮 anonymous@192.168.1.1    | 116 📃 anor | nymous@192.168.1.118 | anonymous@192.168.1. | 119 |
|----------------------------|------------|----------------------|----------------------|-----|
| Mes documents              | • 🚰 🔽 🕒    | 🕂 🔁 🔁                | 🔓 🎜 🔓                |     |
| 🛛 🙀 Envoyer 🙀 🛛 🖉 Editer   | r 🗙 🛃 🕞    | Propriétés 🎦 🚡       | + - 🗸                |     |
| C:\Users\sdetroz\Documents |            |                      |                      |     |
| Nom 🔺                      | Taille     | Туре                 | Date de modification |     |
| <b>₽</b>                   |            | Répertoire parent    | 31/05/2017 11:48:32  |     |
| Modèles Office personn     |            | Dossier de fichiers  | 24/05/2017 13:54:51  |     |
| ) Visual Studio 2008       |            | Dossier de fichiers  | 07/09/2015 12:14:49  |     |
| 🌗 Visual Studio 2010       |            | Dossier de fichiers  | 30/06/2014 13:56:47  |     |
| test                       | 1 KB       | Fichier              | 31/05/2017 11:48:35  |     |

|                  | Situation Professionnelle – HA FTP – E4 |            |
|------------------|-----------------------------------------|------------|
| DETRO7 Sébastion | Version 2                               | 02/06/2017 |

root@noeud1:~# mkfs –t ext3 /dev/sdb1 mke2fs 1.42.12 (29-Aug–2014) En train de créer un système de fichiers avec 261888 4k blocs et 65536 i–noeuds. UUID de système de fichiers=5bfb50d4–6040–46e5–8731–56710756de09 Superblocs de secours stockés sur les blocs : 32768, 98304, 163840, 229376 Allocation des tables de groupe : complété Écriture des tables d'i–noeuds : complété Création du journal (4096 blocs) : complété Écriture des superblocs et de l'information de comptabilité du système de fichiers : complété

J'installe ensuite DRBD sur les deux nœuds :

root@noeud2:~# apt install drbd8–utils\_

On créer ensuite une ressource dans le fichier /etc/drbd.d/ftp.res :

| resource ftpdata | 1 {                         |
|------------------|-----------------------------|
| meta-dis         | ;k internal;                |
| device ∕         | ′dev/drbd1;                 |
| syncer §         |                             |
|                  | verify–alg sha1;            |
| 3                |                             |
| net {            |                             |
|                  | allow–two–primaries;        |
| }                |                             |
| on noeuc         | 1 {                         |
|                  | disk /dev/sdb1;             |
|                  | address 192.168.1.118:7788; |
| }                |                             |
| on noeuc         | 12 {                        |
|                  | disk /dev/sdb1;             |
|                  | address 192.168.1.119:7788; |
| }                |                             |
| }                |                             |
|                  |                             |

Je créer une méta-données sur les deux nœuds :

<u>root@noeud1:/etc/drbd.d# drbdadm create–md ftpdata\_</u> root@noeud2:/etc/drbd.d# drbdadm create–md ftpdata\_

Configurer les adresses IP. Changer les hostnames. Ajouter le backports pour pacemaker. Télécharger pacemaker. Configurer corosync sur Nœud 1. Créer la clé d'authentification sur Nœud 1. Installer et activer SSH sur Nœud 2.

| Situation | Professionnelle – HA FTP – | E4 |
|-----------|----------------------------|----|
|-----------|----------------------------|----|

| <b>DETROZ Sé</b> | bastien |
|------------------|---------|
|------------------|---------|

03/06/2017

Copier la conf et la clé de Nœud 1 à Nœud 2. Démarrer les deux services sur les deux nœuds. Créer une IP virtuelle failover sur le Nœud 1.

DRBD :

Isblk Ajouter deux disques. Configurer les deux nœuds. Synchroniser les nœuds.

https://www.system-linux.eu/index.php?post/2010/06/01/Installation-de-Drbd-pour-de-la-haute-disponibilit%C3%A9

https://wiki.deimos.fr/Installation\_et\_configuration\_de\_DRBD

https://www.morot.fr/cluster-debian-avec-drbd-et-gfs2-glfm-n135/

| DETROZ | Sébastien |
|--------|-----------|
|--------|-----------|

03/06/2017

DRBD :

J'attribue des adresses IP à mes machines :

```
# The primary network interface
allow–hotplug eth0
iface eth0 inet static
address 192.168.1.118
netmask 255.255.255.0
gateway 192.168.1.254
```

| ¥ The primary | y network | interface         |
|---------------|-----------|-------------------|
| allow-hotplu; | g ethO    |                   |
| iface ethO i  | net stati | С                 |
| addri         | ess 192.1 | 68.1.119          |
| netma         | ask 255.2 | 55.255.0          |
| gate          | way 192.1 | 68.1.254 <u> </u> |

Je donne les bons noms d'hôtes à mes machines :

| GNU nano 2.2.0  | 5               | Fichier |   | /etc/hostname |
|-----------------|-----------------|---------|---|---------------|
|                 |                 |         |   |               |
| noeud1 <u> </u> |                 |         |   |               |
| GNU nano 2.2.   | 6               | Fichier | : | /etc/hosts    |
|                 |                 |         |   |               |
| 127.0.0.1       | localhost       |         |   |               |
| 192.168.1.118   | noeud1          |         |   |               |
| 192.168.1.119   | noeud2 <u>_</u> |         |   |               |
|                 |                 |         |   |               |

| GNU nano 2.2.                               | 6                              | Fichier : | /etc/hostnam |
|---------------------------------------------|--------------------------------|-----------|--------------|
| noeud2_                                     |                                |           |              |
| GNU nano 2.2.                               | 6                              | Fichier   | : /etc/hosts |
| 127.0.0.1<br>192.168.1.118<br>192.168.1.119 | localhost<br>noeud1<br>noeud2_ |           |              |

Un reboot. Un apt update. J'installe ensuite DRBD sur les deux nœuds :

```
root@noeud2:~# apt install drbd8–utils_
```

Ensuite, dans /etc/drbd.d/global\_common.conf sur les deux nœuds :

```
global {
    usage-count no;
    # minor-count dialog-refresh disable-ip-verification
}
common {
    protocol C;
    startup {
        become-primary-on both; # POUR PRIMARY/PRIMARY
```

| DETROZ | Sébastien                                   | Version 2                   | 03/06/2017 |
|--------|---------------------------------------------|-----------------------------|------------|
|        |                                             |                             |            |
|        | }                                           |                             |            |
|        | <pre>net {     allow-two-primaries; #</pre> | Uniquement pour PRIMARY/PRI | MARY       |

```
syncer {
    rate 650M;
}
```

}

}

Et dans /etc/drbd.d/ftp.res sur les deux nœuds :

```
resource ftp {
    device /dev/drbd0;
    disk /dev/sda8;
    on noeud1 {
        address 192.168.1.118:7788;
        meta-disk internal;
    }
    on noeud2 {
        address 192.168.1.119:7788;
        meta-disk internal;
    }
}
```

Ensuite, on créer les métadonnées sur les deux nœuds :

Umount /dev/sda8 Shred –zvf –n 1 /dev/sda8

SAUVEGARDE AVANT METADATA

Drbdadm create-md ftp Drbdadm up ftp

Ensuite, sur le noeud 1 :

```
Cat /proc/drbd
Drbdadm -- --overwrite-data-of-peer primary ftp
Cat /proc/drbd
```

```
SAUVEGARDE AVANT GFS EN PRIMARY/SECONDARY
```

Sur le noeud 2 :

Drbdadm primary ftp

DETROZ Sébastien

Version 2

03/06/2017

Cat /proc/drbd

On test :

Et sur le nœud secondaire :

- changer le statut de la ressource pour « primaire » : drbdadm primary resftp ;
- monter la partition : mount /dev/drdb0 /home